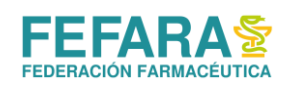

# INDICE

| Solicitud de medicación 2                                         |
|-------------------------------------------------------------------|
| Requisitos de la receta.                                          |
| Digitalización de recetas (Módulo Conexión Plus).                 |
| Monitoreo del estado de la receta5                                |
| Consultar Receta.                                                 |
| Estados de recetas.                                               |
| Anexar documentación.                                             |
| Recepción de medicación                                           |
| Informar recepción                                                |
| Trazar confirmación de recepción                                  |
| Dispensa del medicamento 10                                       |
| Informe de entrega al afiliado.                                   |
| Trazar egreso por venta y asociación.                             |
| Devolución del producto16                                         |
| Informar devolución a droguería.                                  |
| Trazar devolución a droguería.                                    |
| Cierre de lotes y Facturación 17                                  |
| Procedimientos especiales 21                                      |
| Drogas de prescripción trimestral                                 |
| Operatoria en tratamientos con lenalidomida.                      |
| ANEXO: Drogas que requieren prescripción en receta electrónica 22 |
| Resumen de pasos 23                                               |

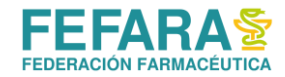

# SOLICITUD DE MEDICACIÓN

A través del módulo Conexión Plus, integrado en el sistema Observer Gestión, se deberá digitalizar la receta presentada por el afiliado para que sea evaluada por la auditoría de CAMOYTE.

Una vez autorizada la receta, se asignará una droguería que remitirá la medicación a la Farmacia.

### **REQUISITOS DE LA RECETA**

Las recetas tienen vigencia hasta los 30 días de la prescripción y deben ser confeccionadas por un médico especialista en los siguientes casos:

- Oncología:
  - Cáncer de mama: oncólogo
  - Cáncer de páncreas: oncólogo
  - Cáncer de vejiga: oncólogo o urólogo
  - Cáncer de próstata: oncólogo o urólogo
  - Leucemia: oncólogo o hematólogo
  - Mieloma: oncólogo o hematólogo
- Trasplante:
  - Renal: nefrólogo
  - Hepático: hepatólogo
  - Cardíaco: cardiólogo
- HIV: infectólogo
- Nutrición: nutricionista o médico clínico.

Las recetas podrán ser manuales o electrónicas salvo en las drogas detalladas en el ANEXO (ver al final) donde solo se aceptarán prescripciones electrónicas.

#### Aclaración

La mayoría de los medicamentos deben ser tramitados previamente en la delegación de PAMI (UGL), que debe generar un expediente para la medicación. Hasta que la UGL no informe dicho expediente a CAMOYTE, la receta no será autorizada.

Se debe tener en cuenta además, que determinados principios activos requieren autorización a nivel de PAMI central, por lo que la aprobación de la receta por parte de CAMOYTE quedará sujeta a dicha confirmación.

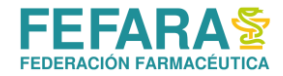

### DIGITALIZACIÓN DE RECETAS (MÓDULO CONEXIÓN PLUS)

En este módulo dentro del Sistema Observer Gestión, será posible administrar las recetas de tratamientos especiales.

Desde la opción **"Gestión de recetas"** se podrán crear nuevos trámites o consultar los ya creados.

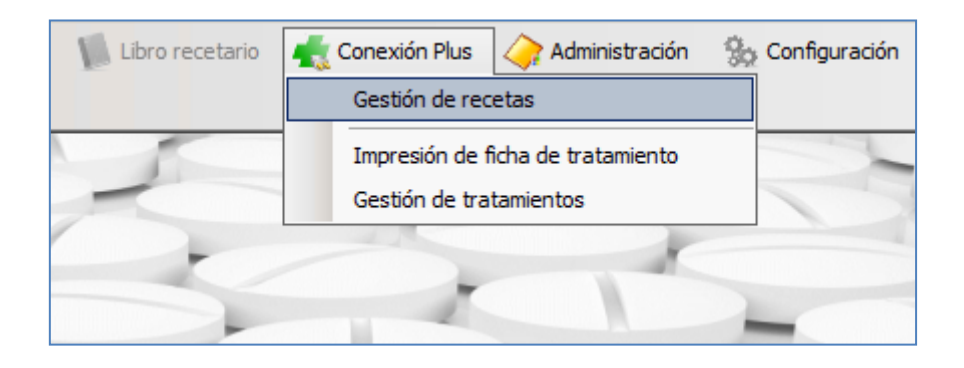

En la ventana que se abre, se deberá seleccionar la obra social "**PAMI**" y pulsar el botón "**Actualizar**" para visualizar todos los trámites abiertos.

Desplegando el campo **"Ver"** se podrá indicar si sólo se verán los trámites abiertos o todos (incluyendo los ya cerrados).

| estión de recetas                                                |        |             |         |  |                       |     |       |      |                               |  |  |
|------------------------------------------------------------------|--------|-------------|---------|--|-----------------------|-----|-------|------|-------------------------------|--|--|
| Dbra Social: PAMI Ver: Trámites ab<br>Trámites ab<br>Trámites ab |        |             |         |  |                       |     |       |      | tos ~<br>os<br>tes (150 días) |  |  |
| 03/11/2017 13:45:54                                              | 150. 0 | 600 - CASTR | 2117603 |  | Observado             | 43  | 97980 | ) 5  | 03/11/2017                    |  |  |
| 30/10/2017 12:40:00                                              | 150 0  | 800 - BONAS | 2112299 |  | Productos en despacho | 155 | 97090 | ): 7 | 01/11/2017                    |  |  |
| 30/10/2017 12:36:13                                              | 090 C  | 800 - ARAYA | 2112290 |  | Productos en despacho | 43  | 97900 | ) 6  | 01/11/2017                    |  |  |
| 27/10/2017 17:52:35                                              | 155 0  | 400 - GONZA | 2110962 |  | Observado             | 45  | 97090 | 39   | 31/10/2017                    |  |  |

Haciendo clic en **"Nueva receta"**, se accede a la ventana de ingreso de receta, en la que, una vez seleccionada la obra social e ingresado el número de afiliado y los datos adicionales, podrá capturarse su imagen desde el escáner, haciendo clic en **"Capturar imagen"**.

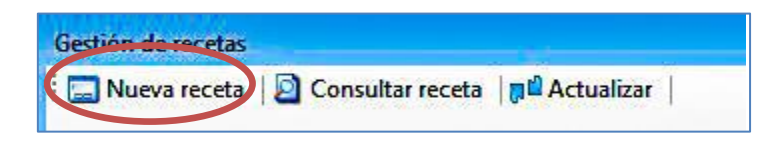

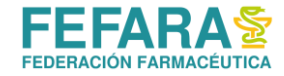

Tenga en cuenta, que antes de la digitalización de la receta, se deberá completar con el código de la farmacia.

| Obra Social:               | PAMI                                                                                                    |   |
|----------------------------|----------------------------------------------------------------------------------------------------|---|
| Nº Afiliado:               | 15082059200000                                                                                                    |   |
| Teléfono:                  | 4245653                                                                                                    |   |
| Celular:                   | 0341 4248563                                                                                                    |   |
| Nº Receta:                 | 1709844776964                                                                                                    |   |
| echa de emisión:           | 08/11/2017                                                                                                    |   |
| Nº Matrícula:              | 4114                                                                                                    |   |
| Observaciones:             |                                                                                                    |   |
|                            |                                                                                                    |   |
|                            |                                                                                                    |   |
|                            |                                                                                                    |   |
| © PAMI                     | The second second secon | 1 |
| A location of the location |                                                                                                    |   |
|                            |                                                                                                    |   |
| La Distance in the         |                                                                                                    |   |

Asimismo, se admite el ingreso de imágenes desde archivo, mediante el botón **"Anexar Imagen"**. Esta opción permite el ingreso de imágenes, sin la obligatoriedad de la presencia del escáner:

| Capturar imager   | n 👻 🔤 Anexar im    | agen 🔹 🛛 💌 Solicitar autorizaci | ón   🔂 🔂 |
|-------------------|--------------------|---------------------------------|----------|
| Obra Social:      | IAPC Docum         | ientación                       |          |
| Nº Afiliado:      | 5                  | DE ANA                          |          |
| Teléfono:         | 4251536            |                                 |          |
| Celular:          | Característica Núr | nero                            |          |
| Nº Receta:        | a1 25456           |                                 |          |
| Fecha de emisión: | 15/07/2017         |                                 |          |
| Nº Matrícula:     | 4114               |                                 |          |
| Observaciones:    |                    |                                 |          |

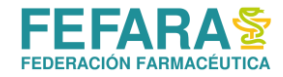

Una vez controlados los datos ingresados, se hará clic en **"Solicitar autorización"** con lo que la receta en cuestión es enviada a la obra social para su proceso:

| Solicitud de autorización o | de receta       |                            |
|-----------------------------|-----------------|----------------------------|
| 🗄 🔊 Capturar imagen 🕞       | 🗧 Anexar imagen | - R Solicitar autorización |

### MONITOREO DEL ESTADO DE LA RECETA

Luego de haber iniciado la solicitud, la farmacia puede chequear el estado del trámite por Conexión Plus.

**Importante:** transcurridos 5 días hábiles de iniciado el trámite y no contar con novedades, la farmacia podrá realizar un reclamo o consulta vía colegio.

### **CONSULTA DE RECETAS**

En la ventana **"Gestión de recetas"** haciendo doble clic sobre el trámite de una receta o seleccionando un trámite y pulsando el botón **"Consultar receta"**, se accede a la información y seguimiento del trámite así como a determinada funciones (anular, anexar documentación, informar recepción, informar entrega al afiliado, informar devolución). Con la tecla **"Opciones"**, se ofrecen acciones adicionales:

| Gestión de recetas |                  |            |
|--------------------|------------------|------------|
| 🗄 🚍 Nueva receta   | Consultar receta | Actualizar |

| Reclama<br>licitud<br>ora social<br>Afiliado<br>Teléfonc | ar receta W Cer<br>al: PAMI<br>b: 150<br>b: 153     | tificar entrega 🕌 Anuli<br>700 SI V<br>Celular Contaci | Nº Receta: | Anexar documen<br>9709084317042 | tación         | 2098563<br>Productos<br>5939 | en despacho | de emisión: 1  | 5/10/2017 | Opci | Reimprimir Carátula<br>Reimprimir OPF<br>Imprimir observación<br>Solicitar imagenes | (1)<br>0,0<br>kería ✓ |
|----------------------------------------------------------|-----------------------------------------------------|--------------------------------------------------------|------------|---------------------------------|----------------|------------------------------|-------------|----------------|-----------|------|-------------------------------------------------------------------------------------|-----------------------|
| ceta Si<br>Fecha<br>scha autr                            | eguimiento IGM<br>a emisión: 15/10<br>orización: // | /2017 ]<br>: ] - Ot                                    | Médico: [  | 5939                            | RUIZ PAL       | ula <mark>b</mark> eatriz    | 2           |                |           |      |                                                                                     | <u>ل</u>              |
| Dr                                                       | roga                                                | Detalle droga                                          | L          | Cantidad Produ                  | icto           | Labor                        | ratorio     | Proveedor asig | gnado     | CAP  | Fecha Aplicación                                                                    | Estado renglón        |
| CE                                                       | TUXIMAB                                             | INVEC.ENDOVENOSOS                                      | MG 5       | 6 ERBIT                         | UX vial x 20 i | mi Merck                     | : Serono    |                |           |      | 5                                                                                   | Autorizado            |
| CE                                                       | TUXIMAB                                             | INVEC.ENDOVENOSOS I                                    | MG 5       | 6 ERBITT                        | UX vial x 20 i | mi Merck                     | : Serono    |                |           |      |                                                                                     | Autorizado            |

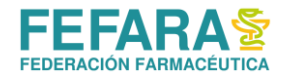

### **ESTADOS DE RECETAS**

Con el transcurso de los días, usted podrá observar que los estados de los trámites se van modificando. La progresión natural de los mismos debería ser de **"En Trámite"** y una vez el sistema designe la droguería y ésta envíe los productos cambiará a **"Productos en despacho"**.

El detalle de estado de la receta se pude visualizar en la ventana "Gestión de Recetas" en la pestaña "Seguimiento".

| ſ | Solicitud | 1                       |                   | NOR             |                       | Teferiter       | 2054422                                     |
|---|-----------|-------------------------|-------------------|-----------------|-----------------------|-----------------|---------------------------------------------|
|   | Obrasi    | ociai: PAMI ONCOLOGICOS |                   | Nº Receta:      | 9915146513585         | framite:        | 2854433                                     |
|   | Afil      | liado: 15590386420600   |                   |                 |                       | Estado:         | Observado                                   |
|   | Teléf     | fono: 4941293           | Fecha de          | e prescripción: | 31/10/2019            | Médico:         | 1750                                        |
|   | Seguimie  | ento                    |                   |                 |                       |                 |                                             |
|   |           | Fecha                   | Estado            |                 | Observaciones         |                 |                                             |
|   | Þ         | 06/11/2019 21:16        | Observado         | F               | lespuesta Camoyte:    | [27]-Afiliado e | esta de baja o no figura en el padron PAMI. |
|   |           | 06/11/2019 20:52        | En trámite        | 1               | lueva imagen recibida | a.              |                                             |
|   |           | 06/11/2019 20:52        | Pendiente de reci | ibir imágenes   |                       |                 |                                             |

Algunos estados pueden indicar acciones a realizar por parte de los afiliados y/o la farmacia, y otros tal vez, el posible rechazo a la continuidad del trámite.

Algunos de los estados que pueden encontrar son:

 "Observado - Respuesta Camoyte: [27]-Afiliado está de baja o no figura en el padrón PAMI."

Este error suele suceder cuando se carga mal el número de afiliado y el padrón de PAMI no logra asociarlo a ninguna persona. Deberá anular el trámite y volver a comenzar, originando uno nuevo y subiendo las imágenes nuevamente. Si se corrobora que el trámite fue subido correctamente el afiliado debe dirigirse a la delegación a revisar su condición.

- "Observado No corresponde especialidad del médico."
   Deberá confeccionar nueva receta con un médico especialista que coincida con lo prescripto.
- *"Observado Por fecha vencida, confeccionar nueva receta."* Deberá confeccionar nueva receta.
- "Observado En trámite APROBADA ADMINISTRATIVAMENTE %Debe concurrir a su UGL/Agencia a tramitar autorización."

El afiliado debe concurrir a la delegación a tramitar la autorización de los medicamentos. Una vez hecho el reclamo por parte del afiliado, la farmacia no debe escanear ningún tipo de documentación. El trámite seguirá su curso automáticamente una vez resuelto el conflicto. Si la observación continúa transcurrida las 48/72 horas de realizado el

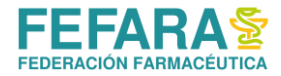

trámite se deberá anexar como documentación la imagen de la receta para reactivar el trámite.

- "Observado Respuesta Camoyte: [28]-La farmacia no se encuentra, está dado de baja o no pertenece a su entidad."
   La farmacia deberá consultar en Colegio si ya está habilitada para procesar recetas de este tipo.
- "Observado No coincide Receta Digital con Imagen."
   Esto se debe a que se cargó un número de receta distinto del que contiene la imagen escaneada.
- *"Observado Receta mal prescripta: Verificar."* Se deberá corroborar la prescripción.
- "Observado Medicación fuera de convenio."
   Los productos no corresponden a ser dispensados por la metodología de Camoyte. En este caso intente validar al afiliado desde su sistema de farmacia en caso de que tampoco salga la validación el afiliado deberá remitirse al PAMI para consultar que trámites debe realizar.
- "Observado Para estos trámites deberá tramitar receta electrónica."
   Deberá corroborar las drogas que requieren prescripción electrónica obligatoria. (Ver ANEXO. Pág. 21)
- "Observado Tratamiento cubierto. Para la fecha correspondiente deberá enviar nueva receta."

La auditoría verifica según su registro cuándo el afiliado recibió medicación por última vez y considera que en ese momento no debe recibir aún.

- "Observado Receta ilegible / Receta Cortado."
   Deberá corroborar errores de impresión en la imagen de receta o bien la forma en la que se escaneó. (Ver Anexar Documentación)
- "Observado [3] Receta no activada."
   La receta no fue activada por el médico prescriptor.

### ANEXAR DOCUMENTACIÓN.

### EXCLUSIVAMENTE PARA EL CASO DE QUE LA RECETA HAYA SIDO OBSERVADA COMO "ILEGIBLE" y CUANDO SE SOLICITA REACTIVAR EL TRÁMITE PORQUE EL AFILIADO YA HIZO LA GESTIÓN REQUERIDA Y/0 CORRESPONDIENTE RECLAMO EN LA DELEGACIÓN.

En caso de necesitar Anexar documentación, haga un clic sobre dicha opción. Coloque la documentación en el scanner, y luego presione la opción Capturar imagen.

Una vez finalizado el procedimiento, haga un clic en la opción "*Enviar*", para que los datos sean transmitidos al Centro de Autorizaciones.

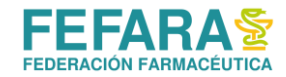

# **RECEPCIÓN DE MEDICACIÓN**

La medicación provista por la droguería asignada será enviada a la farmacia dentro de los 10 días posteriores a la autorización. De extenderse esos plazos, deberá comunicarse con su Colegio para solicitar que hagan el reclamo correspondiente.

En el caso de suplementos nutricionales, el plazo de entrega será dentro de los 30 días posteriores a la autorización.

Si se excede ese plazo retienen la receta y el afiliado debe acercarse a la UGL para reactivarla.

La medicación será acompañada de su respectivo remito. En caso de no recibir el mismo deberá reclamarlo a droguería

Una vez recibida la medicación, la farmacia deberá informar la recepción a CAMOYTE por medio de Conexión Plus y realizar la trazar mediante Observer Gestión.

### **INFORMAR RECEPCIÓN.**

Para ello deberá ingresar a **"Conexión Plus"**, **"Gestión de Recetas"**, seleccionar la obra social **"PAMI"** y finalmente seleccionar el trámite a informar y pulsar el botón **"Consultar receta"**.

En la ventana que se abre se deberá pulsar sobre el botón "Informar recepción".

NOTA: En caso de que la receta tenga prescriptos 2 Rp y sólo haya recibido uno deberá consultar a través de su colegio si va a llegarle el segundo Rp.

En caso de que el rp faltante no se envíe (por algún problema de autorización o falta permanente) se puede proceder a informar la recepción. En caso de que la respuesta sea que está demorado o que le llegará en los próximos días, la fcia deberá esperar contar con la medicación completa para marcar el ingreso. En caso que el afiliado necesite la medicación la misma puede ser entregada. En caso de que siga sin llegar el segundo Rp que la farmacia vuelva a consultar.

| Consulta de rec           | eta .                |                   |            |               |               |            |                                         |               |
|---------------------------|----------------------|-------------------|------------|---------------|---------------|------------|-----------------------------------------|---------------|
| 🗄 💽 Reclamar              | 💮 Certificar entrega | 📄 Anular 🛛 🔒 Ar   | nexar docu | mentación 🛛 🔞 | Informar rece | oción 🄞 Ii | nformar entrega a afiliado 🛛 Opciones 👻 |               |
| Solicitud<br>Obra social: | PAMI                 |                   | Nº Receta: | 1234678999345 | Te:           | 2092286    | Fecha de emisión: 26/09/2017            | > Escaner     |
| Afiliado:                 | ·                    |                   |            |               | Estado:       | (          |                                         | Anulación:    |
| Teléfono:                 | C 112 1222           | Celular Contacto: | 341        | 2             | Médico:       | 2          |                                         |               |
|                           | 0.00                 |                   |            |               |               |            | Decención de marcadoría inform          | ada a Damir 🗌 |
| Total afiliado:           | 0,00                 |                   |            |               |               |            | Entrega a afiliado inform               | ada a Pami:   |

A continuación, deberá seleccionar la droguería en el campo "Proveedor" y pulsar "Informar Recepción".

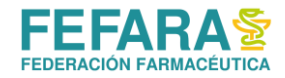

| Informar recept         | ión farmacia       |                              |          |                       |        | X        |
|-------------------------|--------------------|------------------------------|----------|-----------------------|--------|----------|
| 🛞 Informar re           | cepción 🛛 🎯 Trazar |                              |          |                       |        | 🔂 Cerrar |
| Obrz                    | IM                 | Nº Receta: 17000 107100 10   | Trámite: | 2040961               | >      | Escaner  |
| Afili <mark>auo:</mark> |                    |                              | Estado:  | Productos en despacho |        |          |
| Teléfono:               | 4301068            | Fecha de emisión: 26/09/2017 | Médico:  |                       | DAMTAN |          |
| Proveedor:              | META               |                              |          |                       |        |          |

### TRAZAR CONFIRMACIÓN DE RECEPCIONES.

Para trazar la recepción desde droguería se deberá dirigir, en el sistema Observer Gestión, al menú "Trazabilidad" y elegir la opción "Gestión de cajas de medicamentos".

| * COLEGIO F/ | AR.STA.FE 2DA | CIRC v1.10.10 | ) build:1037   |   |               |                           |       |            |
|--------------|---------------|---------------|----------------|---|---------------|---------------------------|-------|------------|
| Liquidación  | Maestros      | [ Libros Iva  | 싙 Estadísticas | ¥ | Trazabilidad  | 🚺 Libro recetario         | 机 Con | exión Plus |
| DSalud       |               |               |                |   | Conciliar inf | ormación de cajas         |       |            |
|              | -             |               | -              |   | Gestión de s  | solicitudes de trazabilid | lad   |            |
| -            | -             |               | 1 1            |   | Gestión de (  | cajas de medicamentos     | 5     | -          |
|              | -             |               |                |   |               |                           |       | -          |

Para confirmar la recepción de un producto primero deberá seleccionar la opción **"Obtener pendientes en Anmat"** para actualizar el listado de medicamentos pendientes de ingreso.

| Gestión de cajas de medicamentos                                           |                                          |                                 |                                  |               |             |            |
|----------------------------------------------------------------------------|------------------------------------------|---------------------------------|----------------------------------|---------------|-------------|------------|
| Duscar   Seleccionar todo                                                  | t Ingresar ca                            | jas 📋 Alertar cajas             | Excluir cajas   🗋 Agreg          | ar nueva caja | 👌 Imprim    | r 🚮 Cerrar |
| Pecha desde: 32/01/2015  hasta: 07/02/2017  Proveedor:  Producto:          | Cajas:<br>Remito:<br>Factura:            | Ver todo                        |                                  | T Ver cajas   | : excluidas |            |
| Producto ATARVA 10 mg COM x 30 ATARVA 10 mg COM x 30 ATARVA 10 mg COM x 30 | GTIN<br>07795361487982<br>07795361487982 | Serie<br>614052092<br>849641982 | Estado<br>Ingresada<br>Ingresada | Proveedor     | Sucursal (  | LN         |

Aparecerán entonces todos los productos que los agentes de eslabones anteriores (droguerías) hayan reportado como entregados a su farmacia.

El programa le permite filtrar, si usted lo desea, por rango de fecha, droguería (casilla **Proveedor**), producto, número de remito y número de factura. Para aplicar un filtro pulse el botón "**Buscar**".

Seleccione aquellos que haya recibido físicamente tildando en las casillas que aparecen del lado izquierdo.

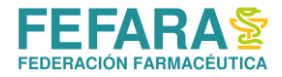

Controle que coincida el número de GTIN y de serie en pantalla con el que figura en el envase del producto y luego haga click en el botón "Ingresar cajas", aparecerá entonces una ventana para confirmar la operación.

| DBusc              | a de<br>Jar             | cujas de medicamentos<br>Seleccionar todo   🖓 🗳 Obtener pendientes en | 2           | Ingresar caj                | as 🔄 Alertar ca    | jas 📑 Exclui    | cajas   🗋 Agre  | igar nueva caja |
|--------------------|-------------------------|-----------------------------------------------------------------------|-------------|-----------------------------|--------------------|-----------------|-----------------|-----------------|
| Fechi<br>Pro<br>Pi | a des<br>oveec<br>roduc | de: 01/01/2017 💌 hasta: 07/02/2017<br>lor:<br>to:                     | n n n       | Cajas<br>Remito:<br>Factura | Ver solo pende     | entes ingreso y | alertadas 📆     | 🗋 Vercaj        |
|                    |                         | Producto                                                              | GTIN        |                             | Serie              | Estado          |                 | Proveedor       |
| 1                  |                         | FARVA 10 mg COM x 30                                                  | 077953      | 61487982                    | 2007004888         | Pendiente       | de ingreso      | Qirws           |
|                    | 2                       | TARVA 10 mg COM x 30                                                  | 077953      | 61487982                    | 189861216          | Pendiente       | de ingreso      | girws           |
| -1                 | Г                       | TARVA 10 mg COM x 30                                                  | estión de c | ajas de me                  | dicamentos         |                 |                 | 83              |
|                    | Г                       | ATARVA 10 mg COM x 30                                                 |             |                             |                    |                 |                 |                 |
|                    |                         | ATARVA 10 mg COM x 30                                                 | 2           | proceso de o                | onfirmar recepcio  | nes desde Ann   | at puede demora |                 |
|                    | Г                       | ATARVA 10 mg COM x 30                                                 | •           |                             |                    | 24              |                 |                 |
|                    |                         | ATARVA 10 mg COM x 30                                                 | a           | esea continu                | ar con la operació | war.            |                 |                 |
|                    | Г                       | ATARVA 10 mg COM x 30                                                 |             |                             | -                  |                 |                 | 10              |
|                    |                         | ATARVA 10 mg COM x 30                                                 |             |                             |                    | Si              | No              |                 |
|                    | Г                       | ATARVA 10 mp COM x 30                                                 | 107755      | 51407507                    | 1152911727         | Perstente       | de pozeto       | Chinese,        |

El sistema se conectará entonces al servidor de ANMAT devolviendo una respuesta.

### **DISPENSA DEL MEDICAMENTO**

La farmacia deberá informar la dispensa de los medicamentos recibidos digitalizado el DNI del afiliado (o tercero que retire) y el dorso de la receta firmada por el mismo. Adicionalmente deberá realizar el egreso de trazabilidad.

Pasado los 30 días de la fecha del remito o si el afiliado no se ha acercado a retirar la medicación, la farmacia deberá informar la devolución de los productos a la droguería. (Ver Informar Devolución)

NOTA: Es de suma importancia que la farmacia NO marque la entrega, así como NO destroquele las cajas de medicamentos hasta tanto el paciente o un tercero se acerque a retirar la medicación, ya que si el retiro no se efectúa esa medicación ya no se podrá devolver.

IMPORTANTE: En el caso de que la farmacia no marque la entrega al afiliado o la devolución en caso de corresponder, la misma puede recibir una penalización por parte del Instituto.

### **INFORME DE ENTREGA A AFILIADO**

Nuevamente se deberá ingresar a **"Conexión Plus"**, **"Gestión de Recetas"**, seleccionar la obra social **"PAMI"** y finalmente seleccionar el trámite a informar y pulsar el botón **"Consultar receta"**.

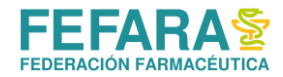

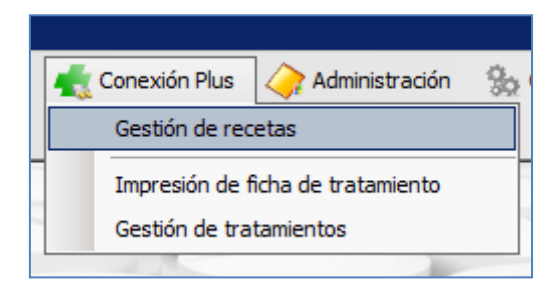

En la ventana que se abre pulsar sobre el botón "Informar entrega a afiliado".

| Consulta de rec           | :eta                   |                   |            |                 |               |              |                                                                           |                    |
|---------------------------|------------------------|-------------------|------------|-----------------|---------------|--------------|---------------------------------------------------------------------------|--------------------|
| 🗄 💽 Reclamar              | 💮 Certificar entrega 🛛 | 📄 Anular 🔒 Aı     | nexar docu | mentación 🛛 🍓 I | nformar recep | oción  🔞 Inf | formar entrega a afiliado 🛛 Opciones 👻                                    |                    |
| Solicitud<br>Obra social: | PAMI                   |                   | Nº Receta: | 1234678999345   | Trámite:      | 2092286      | e emisión: 26/09/2017 📑 🚴                                                 | Escaner            |
| Afiliado:                 | L                      |                   |            |                 | Estado:       | C            | Anulac                                                                    | ión: 🗌             |
| Teléfono:                 | ····                   | Celular Contacto: | 341        | :               | Médico:       | 2            |                                                                           |                    |
| Total afiliado:           | 0,00                   |                   |            |                 |               |              | Recepción de mercadería informada a I<br>Entrega a afiliado informada a F | Pami: 🗌<br>Pami: 🗌 |

En esta instancia se deberá escanear el DNI del afiliado o tercero que realiza el retiro y el dorso de la receta (donde deben figurar los datos de quien retira la medicación) pulsando el botón **"Capturar imagen".** Ambos documentos (DNI y receta) deben escanearse por separado.

Al finalizar la digitalización se deberá seleccionar la droguería en el campo "Proveedor" y pulsar el botón "Enviar".

| Informar entreg | ya a afiliado           |                              |          |           |             |   | 22      |
|-----------------|-------------------------|------------------------------|----------|-----------|-------------|---|---------|
| 🚴 Capturar im   | nagen 🛞 Enviar Trazar A | ctualizar datos traza        |          |           |             |   | Cerra   |
|                 | PAMI                    | Nº Receta:                   | Trámite: | 2040961   |             | > | Escaner |
| Amado:          |                         |                              | Estado:  | Productos | en despacho |   |         |
| Teléfono:       | 001000                  | Fecha de emisión: 26/09/2017 | Médico:  | *****     | 1           |   |         |
| Proveedor:      | META                    |                              |          |           | ]           |   |         |
| Capturas        |                         |                              |          |           | 1           |   |         |

### TRAZAR EGRESO POR VENTA Y ASOCIACIÓN.

El cierre de cada trámite con el "Informe de Egreso al paciente" y la posterior asociación de trazabilidad de los productos con la receta, es fundamental para que éstas aparezcan en el

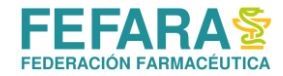

# cierre de FARMAPAMI. Si este proceso no se lleva a cabo, las recetas no podrán ser incluidas para su presentación.

Para trazar el egreso de un medicamento correspondiente a planes especiales se deberá dirigir al menú "Liquidación" y elegir la opción "Consulta de recetas".

| 👫 ObServer Gestión (Demo | ) - * COLEGIO FAR.STA.FE 2DA.CIRC v1.10.10 build:1037      |                  |                   |              |
|--------------------------|------------------------------------------------------------|------------------|-------------------|--------------|
| 👾 Ventas 🛛 🎽 Compras     | 🕌 Liquidación 🛛 🔠 Maestros 🛛 💺 Libros Iva 🛛 😂 Estadística: | s 🐨 Trazabilidad | 🚺 Libro recetario | ሒ Conexión I |
| Venta Mostrador Cobranza | Obras sociales                                             |                  |                   |              |
| -                        | Consulta de recetas                                        | 1                | 1                 |              |
|                          | Tarjetas de crédito                                        |                  | -                 | 1            |
|                          | Facturación de cuentas corrientes grupales                 | - /              | -                 | 1            |
|                          | Consulta de facturación de cuentas corrientes grupales     |                  |                   |              |
| -                        |                                                            |                  | -                 |              |

En la ventana que se abre se deberá localizar la receta que corresponde a la medicación que necesita trazar.

Primero se deberá seleccionar el convenio "PAMI Oncológicos" a la que pertenece y hacer click en el botón "Sincronizar convenio".

| Consulta de recetas                                            |                                  |
|----------------------------------------------------------------|----------------------------------|
| 🕫 🖉 Actualizar 🛛 Visualizar 🛛 💭 Filtrar 🛛 Sincronizar convenio | Cerra 🗊 Cerra                    |
| Buscar abora 🔄 Nueva búsqueda                                  |                                  |
| Convenio: PAMI ONCOLOGICOS                                     | Médico:                          |
| Plan de venta:                                                 | 💭 Fecha Emisión: 📝               |
| OPF:                                                           | Fecha de venta: 🚺 / 🖉            |
| Plan de presentación:                                          | 🗊 Fecha de autorización: 🛛 / 🖌 🔽 |
| Número de afiliado:                                            | Número de receta:                |

Luego escribir el número de receta en la casilla correspondiente y presionar el botón **"Buscar** ahora".

| Consulta de recetas     |                          |                      |                  |                     |                      |         |                   | _           |        |
|-------------------------|--------------------------|----------------------|------------------|---------------------|----------------------|---------|-------------------|-------------|--------|
| 문화 Actualizar 🔄 Visuali | izar 🔛 <b>Filtrar</b>    | Sincronizar convenio |                  |                     |                      |         |                   | 6           | Cerrar |
| Buscar ahora   😫 Ni     | ueva búsqueda            |                      |                  |                     |                      |         |                   |             |        |
| Convenio:               | PAMI ONCOLOGIC           | OS                   | <u></u>          | M                   | lédico:              |         |                   |             |        |
| de venta:               |                          |                      | <b>1</b>         | Fecha Ei            | misión: // 💌         |         |                   |             |        |
| OPF:                    |                          |                      |                  | Fecha de            | venta: 🖊 🖊 💌         |         |                   |             |        |
| Plan de presentación:   |                          |                      | <u>1</u>         | Fecha de autoria    | zación: / /          |         |                   |             |        |
| Número de afiliado:     |                          |                      |                  | Número de r         | eceta: 9709095678354 |         |                   |             |        |
| Cliente:                |                          |                      | <u>p</u>         | Pendiente de lie    | quidar: м            |         |                   |             |        |
| Operador:               |                          |                      | <b>3</b>         | Induir an           | nulada: 🗖            |         |                   |             |        |
| Producto:               |                          |                      | <b>1</b>         | Incluir desca       | artada: 🔽            |         |                   |             |        |
| Fecha de<br>operación   | Fecha de<br>autorización | OPF                  | Plan de Venta    |                     | Trazabilidad         | Anulada | Fecha de<br>venta | Nro. Receta | N      |
|                         |                          |                      | No hay items dis | ponibles en esta vi | ista                 |         |                   |             |        |
|                         |                          |                      |                  |                     |                      |         |                   |             |        |

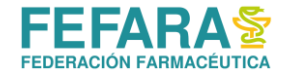

Le aparecerá entonces la receta buscada. Si la receta no tiene datos de trazabilidad asociados figurará con la leyenda Trazabilidad Pendiente.

| n 🖉 Actualizar 🔊 Visualizar 🔊 Filtrar Sincronizar convenio                         |       |
|------------------------------------------------------------------------------------|-------|
|                                                                                    | errar |
| 🕞 Buscar ahora   😫 Nueva búsqueda                                                  |       |
| Convenio: PAMI ONCOLOGICOS                                                         |       |
| Plan de venta: 🛛 💭 Fecha Emisión: 📝                                                |       |
| OPF: Fecha de venta: / /                                                           |       |
| Plan de presentación: // 🔽                                                         |       |
| Número de afiliado:                                                                |       |
| Cliente: Pendiente de liquidar: 🔽                                                  |       |
| Operador: 🔄 🔄 🗊 Incluir anulada: 🗌                                                 |       |
| Producto: Induir descartada: 🗹                                                     |       |
|                                                                                    |       |
| operación autorización OPF Plan de Venta Trazabilidad Anulada de venta Nro. Receta | N     |
| 26/09/17 19:38 25/01/17 16:40 00300000038677 Trazabilidad pendiente 25/01/17 1     | 1     |
|                                                                                    |       |

Deberá a continuación hacer doble click sobre la receta buscada y se le abrirá una ventana llamada "**Detalle receta"**. En esa ventana tendrá que pulsar sobre el botón "**Trazabilidad**".

| Detalle Receta            |                           |                      |               |           |                    |                        |                     | ×            |
|---------------------------|---------------------------|----------------------|---------------|-----------|--------------------|------------------------|---------------------|--------------|
| 🔜 Autorizar 🛛 💊 Anula     | r 🛅 Descartar 🛛 🍓 Re      | -impresión 👻 🛄 T     | razabilidad 🛛 | 🗊 Ver Op  | eraciones          |                        |                     | 🔂 Cerrar     |
| Convenio:                 | PAMI ONCOLOGICOS          |                      | $\wedge$      |           |                    | Fecha de operación:    | 26/09/2017 19:38    |              |
| OPF:                      | 0030000038677             | Complemento de:      |               |           |                    | Fecha de emisión:      | 25/01/2017          |              |
| Autorización:             |                           |                      |               |           |                    | Fecha de venta:        | 25/01/2017 💌        |              |
| Número de afiliado:       | 1                         |                      |               |           |                    | Fecha de autorización: | 25/01/2017 16:40    |              |
| Matrícula de médico:      |                           |                      |               |           |                    | — Datos Liquidación —  | ,                   |              |
| Vendedor:                 |                           |                      |               |           |                    | Numero caratula:       |                     |              |
| Observaciones:            | ,                         |                      |               |           | <b></b>            | Fecha de solicitud:    |                     |              |
|                           |                           |                      |               |           |                    | Fecha de anulación:    |                     |              |
|                           |                           |                      |               |           | 7                  |                        |                     |              |
| Producto                  |                           | Cantidad             | Precio        | %         | Importe renglór    | n A cargo afiliado     | Ppal + otros coseg. | A cargo O.S. |
| ESTAPROL 100              | mg CAP x 30               | 1                    | 533,62        | 0,00      | 53                 | 33,62 384,             | 70 0,00             | 148,92       |
|                           |                           |                      |               |           |                    |                        |                     |              |
|                           |                           |                      |               |           |                    |                        |                     |              |
| Tatalan                   |                           |                      |               |           |                    |                        |                     |              |
| Bruto Farmacia:           | 0.00                      |                      |               |           |                    |                        |                     |              |
|                           |                           |                      |               |           |                    |                        |                     |              |
| Irazabilidad              | 1                         |                      |               |           |                    | 1                      | 1                   |              |
| Producto                  |                           | GTIN                 | Serie         |           | Lote               | Vencimiento            | Estado              | Trz          |
|                           |                           |                      | No hay i      | tems disp | onibles en esta vi | ista                   |                     |              |
|                           |                           |                      |               |           |                    |                        |                     |              |
|                           |                           |                      |               |           |                    |                        |                     |              |
|                           |                           |                      |               |           |                    |                        |                     |              |
|                           |                           |                      |               |           |                    |                        |                     |              |
| L                         |                           |                      |               |           |                    |                        |                     |              |
| La trazabilidad de los me | dicamentos de la autoriza | ción está pendiente. |               |           |                    |                        |                     |              |

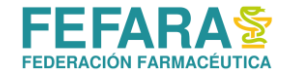

Se abrirá una ventana llamada "Creación de solicitud de trazabilidad". Verifique que la operación sea "Asociar trazabilidad con autorización online" y que se encuentre completos los campos Nº de afiliado Obra Social y Código RNOS.

| Creación de sol | icitud de trazabilidad                                 |                                              |                  |               |                   | ×      |
|-----------------|--------------------------------------------------------|----------------------------------------------|------------------|---------------|-------------------|--------|
| 🔚 Guardar y env | iar 📄 Agregar caja 🛅 Agregra productos desde la receta |                                              |                  |               | 1                 | Cerrar |
| Fecha:          | 10/11/2017 🔽 Estado: 🏵 Pendiente                       |                                              |                  |               |                   |        |
| Operación:      | Asociar trazablidad con autorización online            | $\square$                                    | Transacción:     |               |                   |        |
| Motivo:         |                                                        | <u>,</u> ,,,,,,,,,,,,,,,,,,,,,,,,,,,,,,,,,,, | Nº Autorización: | 0030000038677 | Receta encontrada |        |
| Tipo Agente:    | Ninguno                                                | $\square$                                    | Nº Afiliado:     | 1             |                   |        |
| Agente:         |                                                        | <u>,0</u>                                    | Obra social:     | PAMI          |                   |        |
| GLN:            | CUIT:                                                  |                                              | Código RNOS:     | 500807        |                   |        |
| Remito:         | Factura:                                               |                                              |                  |               |                   | .      |
| Evento:         | Asociar trazablidad con autorización online            |                                              |                  |               |                   |        |

A continuación, pulse sobre "Agregar productos desde la receta" para que aparezcan los medicamentos en el recuadro "Cajas". Haga click en el icono para seleccionar entre las cajas disponibles (ya confirmadas o ya egresadas).

| Creación de sol | citud de trazabilidad                                                                                                    |                  |               | ×                 |
|-----------------|----------------------------------------------------------------------------------------------------|------------------|---------------|-------------------|
| 🔚 Guardar y env | iar 🔄 Agregar caja 🛅 Agregra productos desde la receta                                                                                                    |                  |               | 🔂 Cerrar          |
| Fecha:          | 10/11/2017 🗾 Estado: 🧐 Pendiente                                                                                                    |                  |               |                   |
| Operación:      | Asociar trazablidad con autorización online                                                                                                    | Transacción:     |               |                   |
| Motivo:         | , and the second second se | Nº Autorización: | 0030000038677 | Receta encontrada |
| Tipo Agente:    | Ninguno                                                                                                    | Nº Afiliado:     | 1             |                   |
| Agente:         | , and the second second se | Obra social:     | PAMI          | <u></u>           |
| GLN:            | CUIT:                                                                                                    | Código RNOS:     | 500807        |                   |
| Remito:         | Factura:                                                                                                    |                  |               |                   |
| Evento:         | Asociar trazablidad con autorización online                                                                                                    |                  |               |                   |
| Caias -         |                                                                                                    |                  |               |                   |
| GTIN - Serie    | - Lote - Vencimiento                                                                                                    |                  | Transacción   | Estado Caja       |
| A Produc        | to: ESTAPROL 100 mg CAP x 30                                                                                                    |                  |               |                   |
| •               |                                                                                                    |                  |               | Desconocido       |
|                 |                                                                                                    |                  |               |                   |
|                 |                                                                                                    |                  |               |                   |
|                 |                                                                                                    |                  |               |                   |
| Mensajes -      |                                                                                                    |                  | Seguimiento - |                   |
| Código          | Mensaje                                                                                                    |                  |               | <u>~</u>          |
|                 |                                                                                                    |                  |               |                   |
|                 |                                                                                                    |                  |               |                   |
|                 |                                                                                                    |                  |               |                   |

Controlar el medicamento verificando GTIN y número de serie y tildarlo. Luego deberá presionar el botón "Guardar".

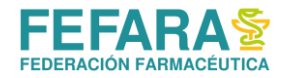

| 1 Cuardan 6   | Country D.Country of L.D.Vert       | adaa baa aadaa | -             |        |                   |               |
|---------------|-------------------------------------|----------------|---------------|--------|-------------------|---------------|
| Guardar Q     | Cancelar Crear nueva caja           | odas las cajas |               |        |                   |               |
|               |                                     |                |               |        |                   |               |
| roducto: 1 -  | PROGRAF XL 1 mg ACC.PROLONG         | CAP x 50       |               |        |                   |               |
| Código de sec | uridad:                             |                |               |        |                   |               |
| uvargo de seg |                                     |                |               |        |                   |               |
| Enter text to | search                              | •              | Find Clear    |        |                   |               |
|               |                                     |                |               |        |                   |               |
| Seleccionad   | a GTIN - Serie - Lote - Vencimiento | Estado         | Factura       | Remito | Sucursal          | GLN           |
|               | 07792183488814 - 0000302128 - 27642 | Egresada       | C000500167338 |        | C000500167338     | 7798138690004 |
|               | 07792183488814 - 0000303294 - 27642 | Egresada       | C000500167338 |        | C000500167338     | 7798138690004 |
| J             | 07792183488814 - 0000314505 - 27642 | Egresada       | C000500178222 |        | C000500178222     | 7798138690004 |
|               | 07792183488814 - 0000314619 - 27642 | Egresada       | C000500178222 |        | C000500178222     | 7798138690004 |
|               |                                     |                |               |        | C0000000000000000 | 77004 0000004 |

Presione el botón "Guardar y enviar" y confirme el envío de la solicitud a ANMAT.

Puede Verificar que la receta se encuentra asociada correctamente verificando que aparece el número de autorización en el ticket de trazabilidad emitido

| CUIT:        | - Responsable      | Inscripto - IB:           |   |
|--------------|--------------------|---------------------------|---|
|              | Solicitud T        | razabilidad               |   |
| Tipo:        | Asociar            |                           |   |
| Número:      |                    | Estado: Autorizada        |   |
| Evento:      | Asociar trazablida | d con autorización online |   |
| Fecha:       | 28/09/2022 10:44   | Nro Aut: 010900587827     | 1 |
| Afiliado:    |                    | RNOS: 500807              |   |
| Operador:    |                    |                           |   |
| raducto: E   | NERCEPTAN SI       | ) ma/ml                   |   |
| Policie 0770 | 0162500904 90      | 121050690                 |   |
| Caja: Ulla   | 450256706          | 12100000-                 |   |
| Trava        | 21 mm 1 mm / Mm    |                           |   |

IMPORTANTE: Recuerde asociar la trazabilidad a la receta. De lo contrario genera que en FARMAPAMI la receta quede en estado "Excluida" y no pueda ser incluida en el lote de presentación.

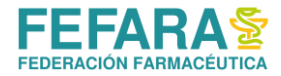

# **DEVOLUCIÓN DEL PRODUCTO**

Si la farmacia debe devolver el medicamento por algún motivo particular con el afiliado o si pasaron 30 días de remitado el producto y no se han presentado a retirarlo, se **deberá informar** la devolución del producto desde Conexión Plus y la traza de la devolución desde Observer Gestión.

### **INFORMAR DEVOLUCIÓN A DROGUERÍA**

Para informar la devolución a CAMOYTE se deberá ingresar en Conexión Plus a **"Gestión de Recetas"**, seleccionar la obra social **"PAMI"** y finalmente seleccionar el trámite a informar y pulsar el botón **"Consultar receta"**.

En la ventana que se abre pulsar sobre el botón "Informar devolución a Droguería".

| eta                  |                                                                           |                                                                                                    |                                                                                                    |                                                                                                    |                                                                                                    |                                                                                                    |                                                                                                    |                                                                                                    |
|----------------------|---------------------------------------------------------------------------|----------------------------------------------------------------------------------------------------|----------------------------------------------------------------------------------------------------|----------------------------------------------------------------------------------------------------|----------------------------------------------------------------------------------------------------|----------------------------------------------------------------------------------------------------|----------------------------------------------------------------------------------------------------|----------------------------------------------------------------------------------------------------|
| 💮 Certificar entrega | 📄 Anular 📑 A                                                              | Anexar docu                                                                                                    | mentación 🛛 🞯 Ir                                                                                                    | nformar rece                                                                                                    | pción 🥘 Info                                                                                                    | ormar entrega a afiliad                                                                                                    | lo 📄 Informar                                                                                                    | devolución a drogueri                                                                                                    |
| PAMI                 |                                                                           | Nº Receta:                                                                                                    | 1234678999345                                                                                                    | Trámite:                                                                                                    | 2092286                                                                                                    | Fecha de emisión:                                                                                                    | 26/09/2017                                                                                                    | × Per                                                                                                    |
| 15012565498700       |                                                                           |                                                                                                    |                                                                                                    | Estado:                                                                                                    | Rechazado                                                                                                    |                                                                                                    |                                                                                                    | Anu 🔜 : 🗌                                                                                                    |
| 341546665            | Celular Contacto:                                                         | 341                                                                                                    | 3456998                                                                                                    | Médico:                                                                                                    | 2345                                                                                                    |                                                                                                    |                                                                                                    |                                                                                                    |
| 0,00                 |                                                                           |                                                                                                    |                                                                                                    |                                                                                                    |                                                                                                    | Recepción de                                                                                                    | e mercadería info                                                                                                    | rmada a Pami: 📃                                                                                                    |
| F                    | eta<br>Certificar entrega<br>PAMI<br>150 12565498700<br>341546665<br>0,00 | eta  Certificar entrega Anular Anular | eta<br>Certificar entrega Anular Anexar docu<br>AMI Nº Receta:<br>15012565498700<br>341546665 Celular Contacto: 341<br>0,00 | ta<br>Certificar entrega Anular Anexar documentación S Ir<br>AMI Nº Receta: 1234678999345<br>15012565498700<br>341546665 Celular Contacto: 341 3456998<br>0,00 | eta<br>Certificar entrega Anular Anexar documentación SInformar rece<br>AMI Nº Receta: 1234678999345 Trámite:<br>15012565498700<br>S41546665 Celular Contacto: 341 3456998 Médico:<br>0,00 | eta<br>Certificar entrega Anular Anular Anexar documentación SInformar recepción SInfo<br>AMI Nº Receta: 1234678999345 Trámite: 2092286<br>I5012565498700 Estado: Rechazado<br>341546665 Celular Contacto: 341 3456998 Médico: 2345<br>0,00 | eta  Certificar entrega Anular Anular Anexar documentación SInformar recepción SInformar entrega a afiliac AMI Nº Receta: 1234678999345 Trámite: 2092286 Fecha de emisión: 15012565498700 Estado: Rechazado 341546665 Celular Contacto: 341 3456998 Médico: 2345 0,00 Recepción de | eta                  Qertificar entrega             Anular             Anular             Anexar documentación             Informar recepción             Qinformar entrega a afiliado             Informar                  AMI             N             Receta:             1234678999345             Trámite:             2092286             Fecha de emisión:             26/09/2017             Estado:             Rechazado              Attisté665             Celular Contacto:             341             3456998             Médico:             2345             Recepción de mercadería info             Recepción de mercadería info |

A continuación, seleccionar el motivo de devolución y pulsar "Informar devolución".

| formar devolu              | ución droguería                | -                 | -             |                              |                                |                                                                    |   | Σ       |
|----------------------------|--------------------------------|-------------------|---------------|------------------------------|--------------------------------|--------------------------------------------------------------------|---|---------|
| Informar de                | evolución en Anmat y Camoyt    | e                 |               |                              |                                |                                                                    |   | 🔂 Cer   |
| Obra social:               | PAMI                           | Nº Receta:        | 9709102437431 | Trámite:                     | 2147021                        |                                                                    | > | Escaner |
| Afiliado:                  | 15020313040500                 |                   |               | Estado:                      | Productos er                   | n despacho                                                         |   |         |
| Teléfono:                  | 1309074                        | Fecha de emisión: | 04/12/2017    | Médico:                      | 9153                           | CUAINO ANDREA ELDA                                                 |   |         |
| Proveedor:<br>Trazabilidad | SCIENZA                        |                   | Motivo:       | Envío de pro                 | ducto en cara                  | cter devolución                                                    |   |         |
| Produ                      | icto                           | GTIN              | Serie         | Envío de pro<br>Envío de pro | ducto en cara<br>ducto en cara | cter devolución por prohibición<br>cter devolución por vencimiento |   |         |
| ► LUCEN                    | ITIS 1 f.a. + 1 jer + 2 agujas | 07795306133912    | 0000059553    | 3 items.                     |                                |                                                                    |   |         |
|                            |                                |                   |               |                              |                                |                                                                    |   | _       |

### TRAZAR DEVOLUCIÓN A DROGUERÍA.

Para ello deberá ingresar en **"Trazabilidad"** y luego **"Gestión de solicitudes de trazabilidad".** En la ventana que se abre pulsar el botón **"Crear nueva solicitud".** 

A continuación, complete los campos de la siguiente manera:

• Operación: Informar Egreso por devolución

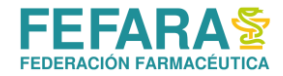

- Motivo: **dejar en blanco** salvo que se devuelva por prohibición o vencimiento.
- Tipo de agente: droguería.
- GLN: GLN de la droguería que remitió el producto.

Pulse sobre el botón "Agregar caja" para cargar el producto y posteriormente seleccionar la serie correspondiente.

|              | 6º                                                                                |               |                       |                 |              |
|--------------|-----------------------------------------------------------------------------------|---------------|-----------------------|-----------------|--------------|
| Guardar y en | viar Agregar caja                                                                 | Agregar el pr | oducto a devolver     |                 | Cerrar       |
| Fecha:       | 18/12/2017 🗾 Estado: 🚱 Pendiente                                                  |               |                       |                 |              |
| Operación:   | Informar egreso por devolución                                                    |               | Transacción:          |                 |              |
| Motivo:      |                                                                                   | 🗾 🗾 1º        | Campos obligatorio:   |                 |              |
| Tipo Agente: | Droguería                                                                         |               | Operación: Informa    | r egreso po     | r devolución |
| Agente:      | Kellerhoff - Casa Central (77981\$8450005)                                        | <b></b>       | Tipo de agente: Drog  | guería          |              |
| GLN:         | 7798168450005 CUIT: 30539756490                                                   |               | GLN: GLN de la drog   | uería           |              |
| Remito:      | Factura:                                                                          |               | Remito                |                 |              |
| Evento:      | Egreso por devolución a una droguería                                             |               |                       |                 |              |
| Cajas -      |                                                                                   |               |                       |                 |              |
| GTIN - Seri  | ie - Lote - Vencimiento                                                           |               |                       | Estado          | Caja         |
| Produ        | 1000 20 mg COM × 30                                                               |               | 3. Elegir serie de    | el producto     |              |
| Guardar S    | Cancelar Crear nueva caia                                                         |               |                       | X               |              |
|              |                                                                                   |               |                       | GLN: 4444555555 |              |
| Producto: 0  | - INSULINA APIDRA SOLOSTAR 100 UI 3 ml L                                          | PCx 5         |                       |                 |              |
| Código de se | <sup>guridad:</sup> 4º Tildar en la colum                                         | na "Seleccio  | onada" y "Devolución" |                 | Ţ            |
| Enter text t |                                                                                   | Clear         |                       |                 |              |
| I I          | aerie - Lote - venamiento Devolución<br>07795312020770 - fgfghghg - <lote></lote> | Ingresada     | Kemito Sucursal       | GLN             |              |

Finalmente pulsar "Guardar y enviar" se enviará la información de la devolución a ANMAT.

# **CIERRE DE LOTES Y FACTURACIÓN**

La fecha de presentación de este plan en Colegio es MENSUAL DE FIN DE MES.

De acuerdo a los productos que se encuentren en la receta la misma se incluirá en uno de los siguientes lotes:

- LICITACIÓN 80
- OTRAS LICITACIONES
- SIN LICITACIÓN

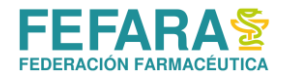

Al momento de que CAMOYTE designe la droguería que entregará los productos, el propio sistema de Conexión Plus registrará a qué tipo de convenio pertenece y ubicará las recetas en cada lote, respetando la información traída por el sistema y las separará en cada lote en la página web de FARMAPAMI.

### Cada lote deberá incluir:

- **Carátula por TRIPLICADO OBTENIDA EN FARMAPAMI:** dos carátulas con las recetas y la tercera se devolverá sellada por Colegio como comprobante de presentación.
- **RECETAS:** firmada al dorso por el afiliado o tercero que retiró la medicación.
- **REMITOS DE DROGUERÍA (original o copia)**: acompañando a la receta correspondiente.
- TICKET FISCAL o FACTURA B: dirigida a FEFARA por el importe vigente por receta en concepto "Honorarios prestados a PAMI, según convenio PAMI-LABORATORIOS".

### CIERRE DE LOTE DE RECETAS

1. Ingresar a la web de FEFARA( <u>https://www.fefara.org.ar/</u>), y en el Botón PAMI seleccionar la opción FARMAPAMI – Validaciones y Cierres

Se visualizará un control de acceso a completar con el usuario y contraseña correspondiente.

| 0  | Ingrese su código de usuario y contraseña para iniciar sesión en la<br>aplicación. |  |  |  |  |  |  |  |
|----|------------------------------------------------------------------------------------|--|--|--|--|--|--|--|
| Có | digo de usuario: Ingrese su código de usuario                                      |  |  |  |  |  |  |  |
|    | Contraseña: Ingrese su contraseña                                                  |  |  |  |  |  |  |  |
|    | Iniciar sesión <u>Olvidé mi contraseña</u>                                         |  |  |  |  |  |  |  |

2. Al cargar los datos se accederá al menú principal.

En la parte superior izquierda se visualiza las diferentes opciones (pulsar sobre las tres líneas horizontales), debiendo hacer clic sobre **"Cierre de presentación – Cierre"**.

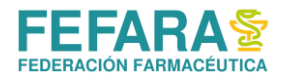

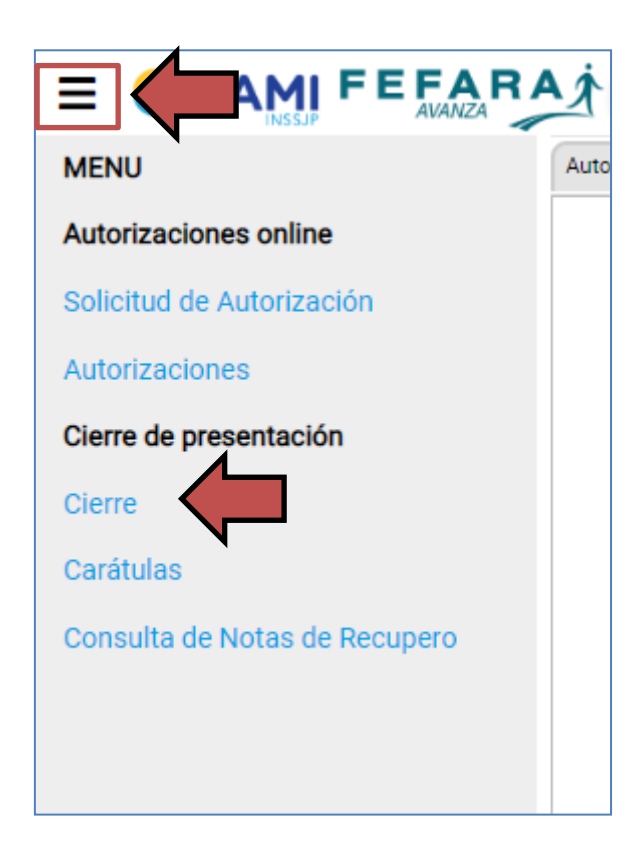

### 3. A continuación se debe cargar:

- a. Convenio: "PAMI ONCOLÓGICOS"
- b. Plan.
- c. Fecha hasta: colocar la fecha del día

Una vez cargados los datos se debe hacer clic en la opción "Buscar autorizaciones".

|                              | RA Prestadores Cierre de presentac               | ión |                     |
|------------------------------|--------------------------------------------------|-----|---------------------|
| Autorización online X E      | Detalles de la farmacia X Cierre de presentación | ×   |                     |
| Buscar autorizaciones Limpia |                                                  |     |                     |
| Convenio:                    | PAMI ONCOLOGICOS                                 | ×   | Fecha hasta:        |
|                              |                                                  | Q   | Hora hasta: 00:00   |
| Institución de presentación: | Nombre                                           |     | Período: 2022-10-M1 |
|                              | PAMI Oncologico Licitación 80                    |     |                     |
|                              | PAMI Oncologico OTRAS Licitaciones               |     |                     |
|                              | PAMI Oncologico SIN Licitación                   |     |                     |

- 4. La web mostrará todas las recetas diferenciadas en dos pestañas:
  - a. **Pendientes:** son las que están en condiciones de ser presentadas en el período. En esta pestaña se pueden ir controlando cada una de las recetas, debiendo hacer click

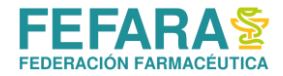

en la opción **"Marcar como controlada"** las que ya fueron revisadas. También la web brinda la opción de **"Excluir"** aquella receta que por algún motivo no se presentará en este período.

b. Excluidas: son aquellas que falta terminar parte del trámite requerido por PAMI, mayormente falta de trazabilidad. No asociar la trazabilidad a la receta ocasionará que no se pueda incluir dentro del lote a cerrar. Acercando el mouse en el signo de Prohibido muestra causa de exclusión. El motivo más común de exclusión es por falta de trazabilidad. Para hacer las correcciones necesarias ver punto: TRAZA DE EGRESO POR VENTA Y ASOCIACIÓN.

NOTA: Al hacer las correcciones y asociaciones correspondientes tener en cuenta que el impacto en FARMAPAMI no es automático. Puede demorar algo más de una hora.

| \Xi 🧿 PAMI F         | E F/     | ARA Prestad                  | ores Cierr     | e de presentac | ón     |               |              |          | <b>_</b>     | <b>~</b>           |
|----------------------|----------|------------------------------|----------------|----------------|--------|---------------|--------------|----------|--------------|--------------------|
| Autorización online* | ×        | Detalles de la farmacia      | × Cierre d     | e presentación | ×      |               |              |          |              | <                  |
| Actualizar Limpiar   |          |                              |                |                |        |               |              |          |              | ×                  |
| c                    | onvenio: | PAMI ONCOLOGICOS             |                |                |        |               | Fecha hasta: |          |              |                    |
|                      | Plan:    | PAMI Oncologico SIN I        | _icitación     |                |        |               | Hora hasta:  | 00:00    |              |                    |
| Institución de prese | ntación: | Colegio de                   |                |                |        |               | Período:     |          |              |                    |
| Pendientes (5)       | Exclu    | iidas (1)                    |                |                |        |               |              |          |              |                    |
| ✓ Marcar como cont   | rolada   | Anotar observacion           | es 🕇 Inclui    | i Ver detall   | es Imp | rimir detalle |              |          |              |                    |
| Fecha/H              | ora      | Autorización (OPF)           | Tipo Receta    | Plan           |        | Nº receta     | Nº           | Afiliado | Importe 100% | Importe O/S Médico |
| ••• 🚫 15/07/2        | 021 11:2 | 25                           |                | Oncologico (No | Usar)  |               |              |          | 0,00         |                    |
| Autorización         | excluida | a por no estar todos sus env | ases trazados. |                |        |               |              |          |              |                    |

5. Una vez revisada cada receta se deberá hacer clic en la opción de **"Confirmar presentación"**. Este paso abrirá de manera automática la carátula para presentar las recetas, debiendo imprimirla y adjuntarla al lote.

|                                                       |                                                                                           | K Detalles de la farma                                                            | cia X                                                              | Cierre de presentación                                                                             | ×                                                         |                                                                   |
|-------------------------------------------------------|-------------------------------------------------------------------------------------------|-----------------------------------------------------------------------------------|--------------------------------------------------------------------|----------------------------------------------------------------------------------------------------|-----------------------------------------------------------|-------------------------------------------------------------------|
| Actualizar                                            | Limpiar                                                                                   |                                                                                   |                                                                    |                                                                                                    |                                                           |                                                                   |
|                                                       | Conv                                                                                      | nio: PAMI ONCOLOG                                                                 | GICOS                                                              |                                                                                                    |                                                           |                                                                   |
|                                                       | 1                                                                                         | Plan: PAMI Oncologic                                                              | o SIN Licitación                                                   |                                                                                                    |                                                           |                                                                   |
| Instituc                                              | ión de presenta                                                                           | ción:                                                                             |                                                                    |                                                                                                    |                                                           |                                                                   |
|                                                       | and a summer of                                                                           |                                                                                   |                                                                    |                                                                                                    |                                                           |                                                                   |
| Pendientes (                                          | (4) Exc                                                                                   | luidas (5)                                                                        |                                                                    |                                                                                                    |                                                           |                                                                   |
| Pendientes (                                          | (4) Exc                                                                                   | luidas (5)<br>Anotar observ                                                       | aciones —Ex                                                        | cluir Ver detailes                                                                                 | Confirmar                                                 | presentación                                                      |
| Pendientes (<br>Marcar o<br>Fec                       | (4) Exc<br>omo controlada<br>ha/Hora                                                      | Anotar observ<br>Anotar observ<br>Autorización (OPF)                              | aciones — Ex                                                       | cluir Ver detailes                                                                                 | Confirmar                                                 | presentación<br>Nº Afiliado                                       |
| Pendientes (<br>Marcar o<br>Feo<br>*** 25/            | (4) Exc<br>ono controlad a<br>ha/Hora<br>10/2019 14:30                                    | Autorización (OPF)<br>010894259952                                                | Plan<br>Oncologico (No                                             | ncluar Ver detailles<br>N <sup>e</sup><br>o Usar) 993                                              | Confirmar<br>receta<br>31082535                           | presentación<br>Nº Afiliado<br>150995820                          |
| Pendientes (<br>Marcar o<br>Feo<br>*** 25/<br>*** 28/ | (4) Exc<br>cono controlod a<br>ha/Hora<br>10/2019 14:30<br>10/2019 08:20                  | Iuidas (5)<br>Anotar observ<br>Autorización (OPF)<br>010894259952<br>010894266177 | Plan<br>Oncologico (No<br>Oncologico (No                           | teluir Ever detailes<br>N°<br>5 Usar) 993<br>5 Usar) 990                                           | Confirmar<br>receta<br>31082535<br>092162208              | presentación<br>Nº Afiliado<br>150995820<br>15008777              |
| Pendientes (<br>Marcar c<br>Fec<br>25/<br>28/<br>04/  | (4) Exc<br>onto controloda<br>tha/Hora<br>10/2019 14:30<br>10/2019 08:20<br>11/2019 14:25 | Juidas (5)<br>Autorización (OPF)<br>010894259952<br>010894266177<br>010894314546  | Plan<br>Plan<br>Oncologico (No<br>Oncologico (No<br>Oncologico (No | tchair Ver detailes<br>N <sup>er</sup><br>b Usar) 993<br>b Usar) 996<br>b Usar) 996<br>b Usar) 999 | Confirman<br>receta<br>31082535<br>092162208<br>980033790 | presentación<br>Nº Afiliado<br>150995821<br>15008777<br>15067183- |

Finalmente, el sistema le devolverá la imagen de la carátula que deberá ir al frente del lote de recetas.

**RECUERDE:** se debe realizar una carátula por plan adjuntando al lote de recetas que corresponda.

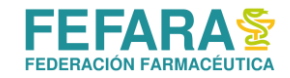

### **PROCEDIMIENTOS ESPECIALES**

### DROGAS DE PRESCRIPCIÓN TRIMESTRAL

A partir del 1º de febrero de 2019 las prescripciones de **ANASTROZOL, LETROZOL, BICALUTAMIDA, TAMOXIFENO** y/o **CIPROTERONA** deben realizarse por trimestre. Las recetas que se realicen para consumo de un mes no serán aprobadas por la auditoría de CAMOYTE.

#### **OPERATIVA EN TRATAMIENTOS CON LENALIDOMIDA.**

A partir del **22/10/2022** las personas afiliadas que consuman **lenalidomida** deberán contar con nuevos CONSENTIMIENTOS INFORMADOS OBLIGATORIOS (CIO) firmados para las marcas HEMALEN, LEDANE y RENGED, ya que desde esa fecha se dispensarán las nuevas marcas en reemplazo de las previstas en la actualidad.

Debido a que la ANMAT (Administración Nacional de Medicamentos, Alimentos y Tecnología Médica) realiza un seguimiento especial de la entrega de esta droga, se requiere para su dispensa la presentación obligatoria de un consentimiento informado firmado por la persona afiliada y su médica o médico tratante.

Recuerde que:

- Al momento de recibir la receta le recuerden al paciente o familiar que se necesita esta documentación en poder del laboratorio antes de entregar el medicamento.
- No es válida la carga de los consentimientos informados obligatorios en el sistema Conexión Plus

### Contactos Laboratorios

<sup>o</sup> Laboratorio IVAX ARGENTINA S.A. por Marca HEMALEN®: Vía mail: Safety.Argentina@teva.com.ar

# <sup>°</sup> Laboratorio ECZANE PHARMA por marca LEDANE®:

Vía mail: atencionalpaciente@eczane.com.ar o por WhatsApp al 1156541930

### <sup>°</sup> Laboratorio KEMEX S.A por Marca RENGED®:

Vía mail: sgonzalez@kemexlab.com, gzamorano@kemexlab.com o por WhatsApp al 1160516531

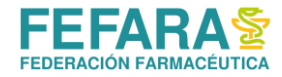

# <u>ANEXO</u>

### DROGAS QUE REQUIEREN PRESCRIPCIÓN EN RECETA ELECTRÓNICA

Resolución Nº848/DE/18 y Resolución Nº920/DE/18.

A partir del 1 de Enero de 2019 no se podrán dispensar los mencionados productos con receta manual. Aquellas recetas manuales que fueran erróneamente aceptadas por las farmacias para la dispensa de medicamentos oncológicos, serán rechazadas y no abonadas por el Instituto.

| 5-azacetidina           | cobimetinib                  | ibrutinib           | palbociclib             |
|-------------------------|------------------------------|---------------------|-------------------------|
| abiraterona,acetato     | crizotinib                   | idarrubicina        | panitumumab             |
| afatinib                | dabrafenib                   | ifosfamida          | pazopanib               |
| anastrozol              | dacarbazina                  | imatinib            | pembrolizumab           |
| aprepitant              | dactinomicina                | inmunocianina       | pemetrexed              |
| asparaginasa            | daratumumab                  | interferón alfa 2 b | pertuzumab              |
| axitinib                | dasatinib                    | ipilimumab          | racotumomab             |
| azacitidina             | daunomicina                  | irinotecan          | regorafenib             |
| b.c.g.inmunoterapéutico | decitabine                   | ixabepilona         | rituximab               |
| bendamustina, clorh.    | degarelix                    | lapatinib           | sorafenib               |
| bevacizumab             | denosumab 120 mg             | lenalidomida        | sunitinib               |
| bexaroteno              | dexametasona                 | letrozol            | tamoxifeno              |
| bicalutamida            | dietilestilbestrol           | leucovorina         | temozolomida            |
| bleomicina              | docetaxel                    | leuprolide,acetato  | temsirolimus            |
| bortezomib              | doxorrubicina liposomal      | medroxiprogesterona | tioguanina              |
| brentuximab vedotin     | doxorubicina                 | megestrol           | topotecan               |
| busereline              | enzalutamida                 | melfalano           | trabectedina            |
| busulfano               | epirubicina                  | mercaptopurina      | trametinib              |
| cabazitaxel             | erlotinib                    | mesna               | trastuzumab             |
| capecitabina            | etambutol                    | metilprednisolona   | trastuzumab+emtasina    |
| carboplatino            | etopósido                    | mitomicina          | trifluridina+tipiracilo |
| carfilzomib             | everolimus 2,5mg/10 mg/ 5 mg | mitoxantrona        | triptorelina            |
| ceritinib               | exemestano                   | mycobacterium bovis | triptorelina,acetato    |
| cetuximab               | fludarabina                  | nilotinib           | vemurafenib             |
| ciclofosfamida          | fluorouracilo                | nimotuzumab         | venetoclax              |
| ciproterona             | flutamida                    | nivolumab           | vinblastina             |
| cisplatino              | fosaprepitant dimeglumina    | ofatumumab          | vincristina             |
| citarabina              | fulvestrant                  | olaparib            | vinflunina ditartrato   |
| cladribine              | gefitinib                    | oxaliplatino        | vinorelbine             |
| clofarabina             | gemcitabina                  | paclitaxel          | vismodegib              |
| clorambucilo            | goserelin,acetato            | paclitaxel+albúmina | vorinostat              |

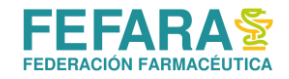

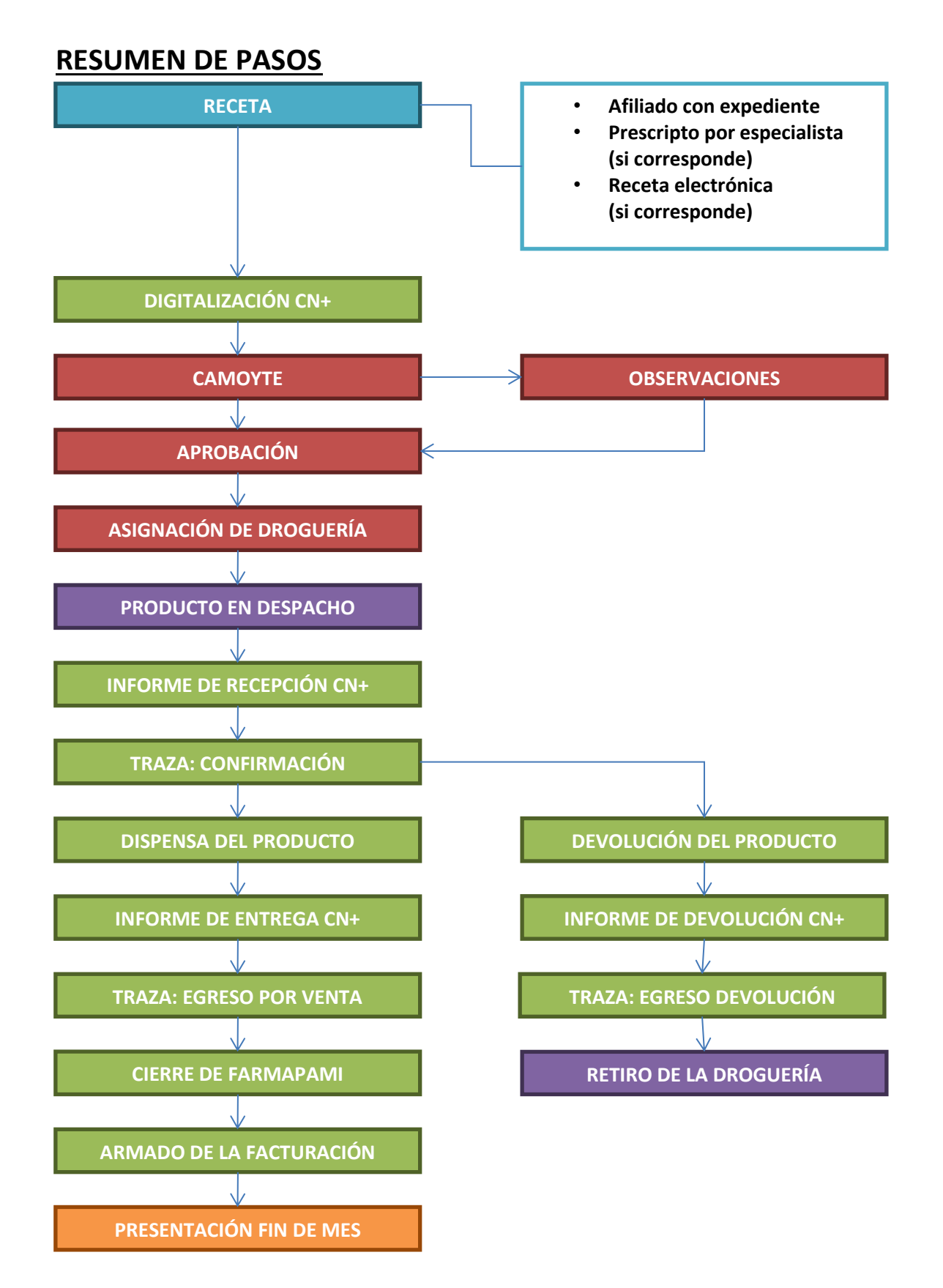